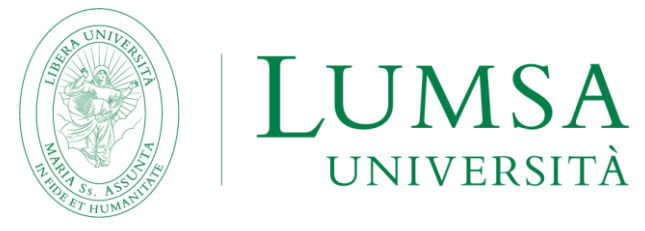

## Guida per i docenti

## TUTORIAL INSERIMENTO VIDEO IN PIATTAFORMA E-LEARNING LUMSA

Inserire video in un corso è una operazione che impegna particolarmente le risorse della piattaforma e-learning LUMSA.

I docenti che desiderano confezionare delle videolezioni specifiche su un determinato argomento sono pregati di contattare il team e-learning scrivendo all'indirizzo <u>elearning@lumsa.it</u> in modo da poter concordare un incontro in cui saranno guidati nella realizzazione delle videolezioni dal punto di vista metodologico e tecnologico.

I docenti che intendono condividere con gli studenti dei video senza impegnare le risorse LUMSA possono optare per la registrazione tramite Google Meet (ad esempio registrando una lezione svolta in presenza) e per la successiva condivisione del video in piattaforma. La condivisione del video può avvenire in due differenti modalità:

- 1. Inserendo un semplice link all'interno del corso. In questo caso l'utente dovrà cliccare sul link per poter accedere e visualizzare il video.
- 2. Effettuando un "embedding" del video all'interno del corso. In questo caso l'utente potrà visualizzare il video direttamente nella pagina del corso.

La presente guida esplora entrambe le alternative.

#### Modalità previste:

| TUTORIAL INSERIMENTO LINK VIDEO IN PIATTAFORMA | 1 |
|------------------------------------------------|---|
|                                                |   |

| 2 |
|---|
|   |

Per qualsiasi ulteriore informazione o necessità è possibile contattare il team e-learning LUMSA all'indirizzo <u>elearning@lumsa.it</u>

### **TUTORIAL INSERIMENTO LINK VIDEO IN PIATTAFORMA**

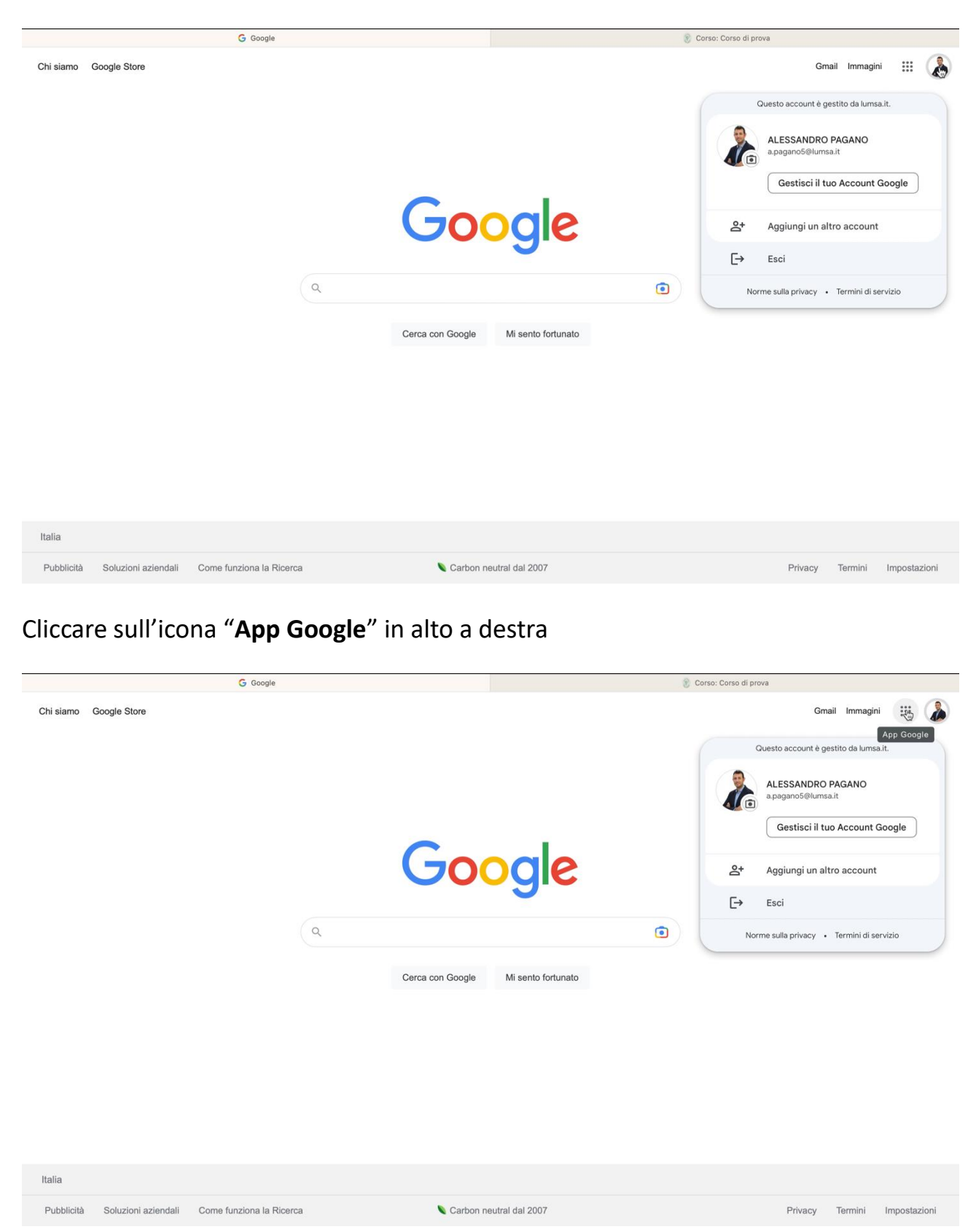

#### Effettuare il login su Google con il proprio account LUMSA

#### Cliccare su "Drive"

Pubblicità Soluzioni aziendali Come funziona la Ricerca

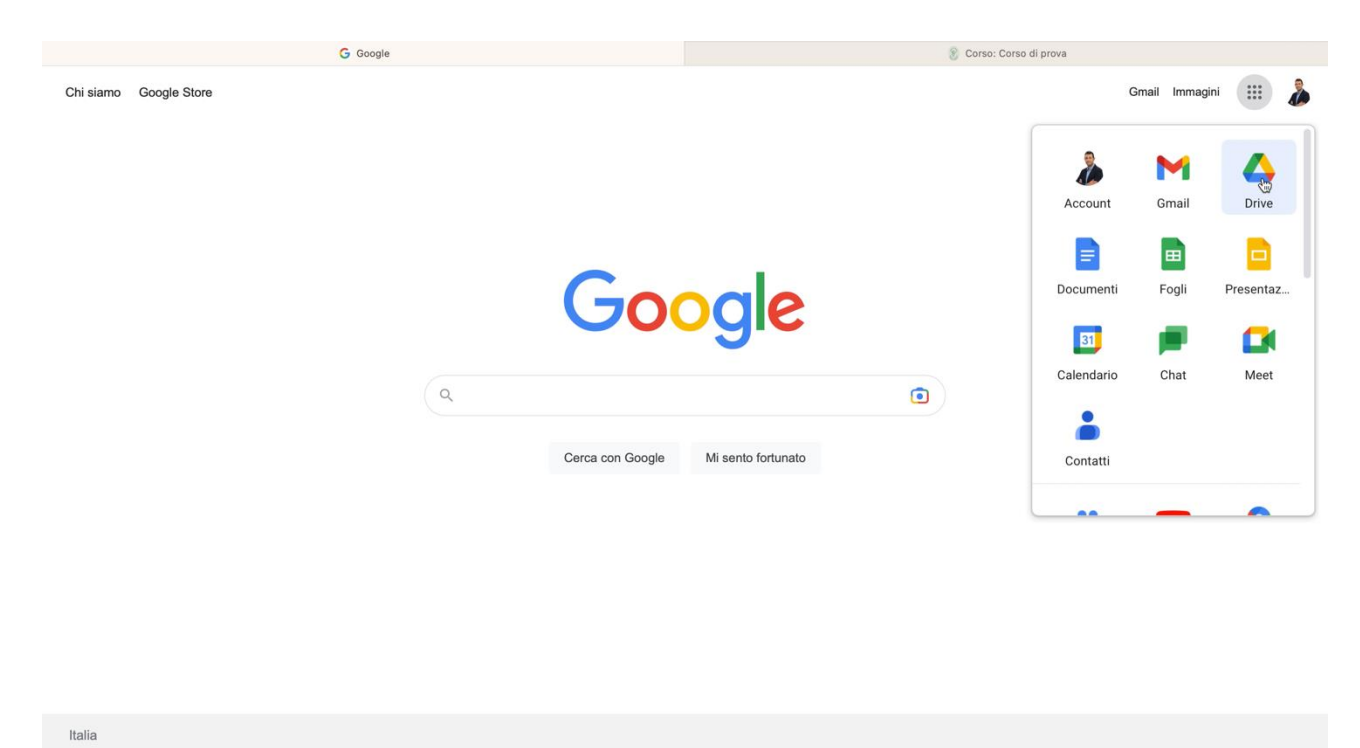

Carbon neutral dal 2007

Privacy Termini Impostazioni

## Aprire con un doppio click la cartella "Meet Recordings"

|                                                                                                    | 🛆 II mio Drive - Google Drive  |                         | 🛞 Corso: (                               | Corso di prova                   |
|----------------------------------------------------------------------------------------------------|--------------------------------|-------------------------|------------------------------------------|----------------------------------|
| 🛆 Drive                                                                                                    | Q Cerca in Drive               |                         | 幸                                        | ⑦ 🕸 III 🛞 LUMSA 🌡                |
| + Nuovo                                                                                                    | 🕞 elementi selezionati: 1 온* , | ⊻ ∄ ∭ ⇔ :               |                                          | ■ ○ □                            |
| S Priorità                                                                                                  | Suggerimenti                   |                         |                                          |                                  |
| • 🖸 Il mio Drive                                                                                            | 🞽 xof-kxjt-gxg (2022-11-15 1   | Video-lezione INFORMATI | IMG_4163.MOV                             | 🞬 aib-rbfe-ora (2021-02-26       |
| <ul> <li>▶ El Drive condivisi</li> <li>A Condivisi con me</li> <li>O Recenti</li> <li>☆ Speciali</li> </ul> |                                |                         |                                          |                                  |
| Cestino Cestino                                                                                             | Aperto da te ieri              | Aperto da te ieri       | Condiviso nell'ultima settimana da Marco | Aperto da te la settimana scorsa |
| Archiviazione     Spazio di archiviazione                                                                   | Nome                           | Proprietario            | Ultima modifica 👻 🗸 🗸                    | Dimensioni f                     |
| utilizzato: 187,75 GB                                                                                       | Master LUMSA-IESED             | io                      | 2 lug 2022 io                            | - :                              |
|                                                                                                    | Investmed                      | io                      | 12 lug 2021 io                           | - I                              |
|                                                                                                    | Арр                            | io                      | 26 mag 2021 io                           | - 1                              |
|                                                                                                    | Zip - Master ExMims            | io                      | 22 feb 2021 io                           | - i                              |
|                                                                                                    | Meet Recordings                | io                      | 9 mar 2020 io                            | - 왕 Ł 🖉 ☆ 🗄                      |
|                                                                                                    | Prova lezione del 21/11/22     | ю                       | 21 nov 2022 MARIALAURA TI                | 1kB :                            |
|                                                                                                    | Giulia Balab.mp4 🎿             | io                      | 23 ago 2021 io                           | 317,1 MB                         |
|                                                                                                    | 🔋 LUMSA Smart Mobility.pptx 🚢  | io                      | 13 mag 2021 io                           | 57.4 MB : >                      |

# Scegliere la registrazione/lezione da inserire in piattaforma e aprirla con un doppio click

|                                                    | 🛆 Meet Recordings - Google Drive              | 8 Corso: C            | orso di prova    |       |
|----------------------------------------------------|-----------------------------------------------|-----------------------|------------------|-------|
| 🛆 Drive                                            | Q Cerca in Drive                              | 幸                     | ⑦ 第 III          | ISA 🌡 |
| + Nuovo                                            | 금 elementi selezionati: 1 완 호 回 여 :           |                       | <b>E</b> ()      |       |
| Priorità                                           | Nome Proprietario                             | Ultima modifica 👻 🗸 🗸 | Dimensioni f     | S     |
| • 🙆 Il mio Drive                                   | Video-lezione INFORMATICA io                  | 30 mar 2023 io        | 285,7 MB 😫 💪 🏠 🗄 | 1     |
| Drive condivisi                                    | xof-kxjt-gxg (2022-11-15 17:55 GMT+1) io      | 30 mar 2023 io        | 413,6 MB         |       |
| Condivisi con me                                   | oib-rbfe-ora (2021-02-26 at 09:31 GMT-8) 👫 io | 29 mar 2023 io        | 71,4 MB          | +     |
| ☆ Speciali                                         | uzt-fotk-cqn (2022-12-12 16:12 GMT+1) io      | 12 dic 2022 io        | 377.1 MB         |       |
| <ul> <li>Cestino</li> <li>Archiviazione</li> </ul> | ▶ uzt-fotk-cqn (2022-12-06 08:08 GMT+1) io    | 6 dic 2022 io         | 252,9 MB :       |       |
| Spazio di archiviazione<br>utilizzato: 187,75 GB   | ▶ uzt-fotk-cqn (2022-12-05 16:14 GMT+1) io    | 5 dic 2022 io         | 389,7 MB         |       |
|                                                    | uzt-fotk-cqn (2022-11-29 08:17 GMT+1) io      | 29 nov 2022 io        | 211,1 MB :       |       |
|                                                    | La uzt-fotk-cqn (2022-11-28 16:11 GMT+1) io   | 28 nov 2022 io        | 273 byte :       |       |
|                                                    | uzt-fotk-cqn (2022-11-28 16:11 GMT+1) io      | 28 nov 2022 io        | 240,7 MB :       |       |
|                                                    | uzt-fotk-cqn (2022-11-22 08:13 GMT+1) io      | 22 nov 2022 io        | 280,2 MB         |       |
|                                                    | uzt-fotk-cqn (2022-11-21 16:09 GMT+1) io      | 21 nov 2022 io        | 485,1 MB         |       |
|                                                    | e uzt-fotk-cqn (2022-11-15 08:06 GMT+1) io    | 15 nov 2022 io        | 104 byte         |       |
|                                                    | uzt-fotk-cqn (2022-11-15 08:06 GMT+1) io      | 15 nov 2022 io        | 263,9 MB         |       |
|                                                    |                                               |                       |                  | ,     |

#### Cliccare sul tasto "Altre azioni" in alto a destra

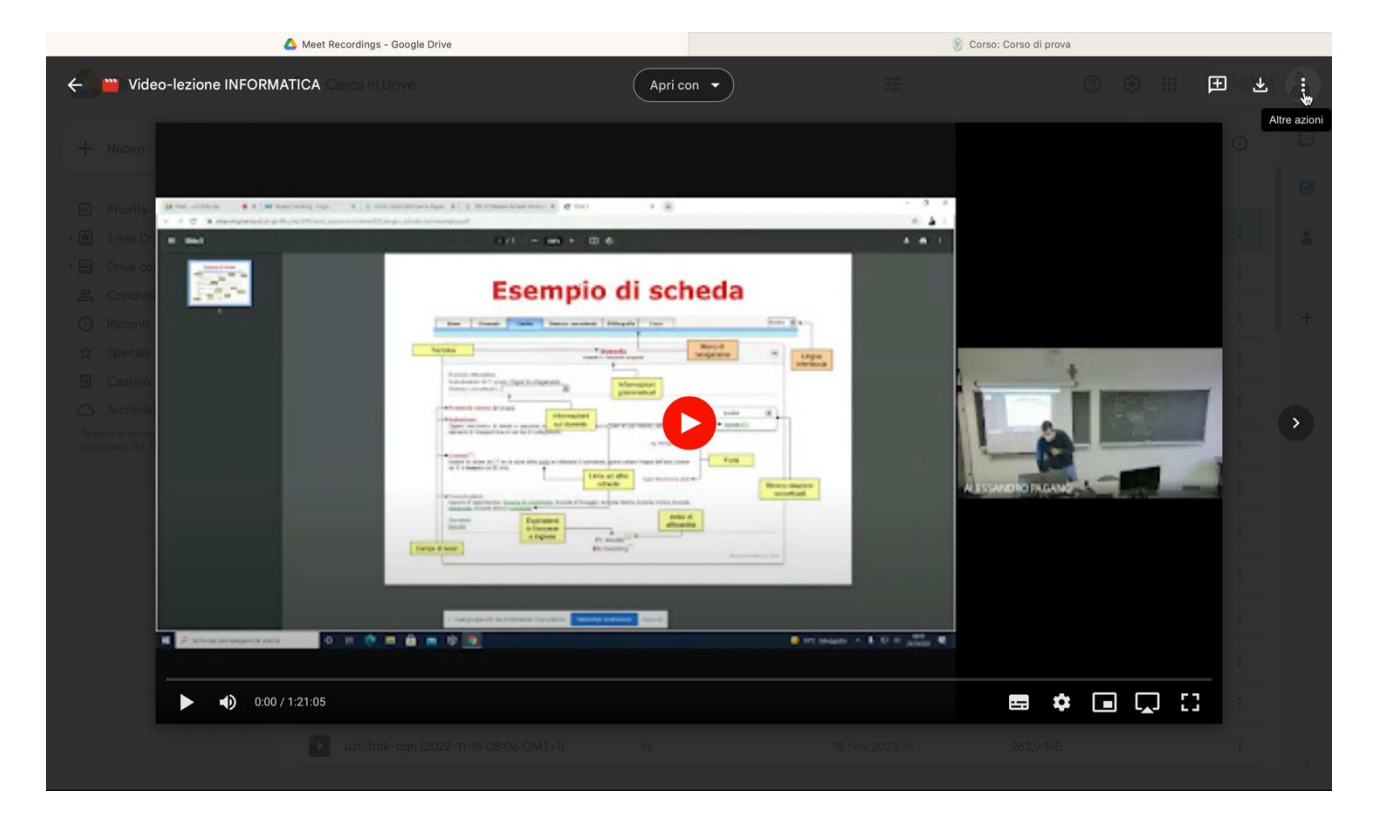

### Cliccare su "Condividi"

| 🛆 Meet Recordings - Google Drive                                                                                                    |               | 🛞 Corso: Cor                           | so di prova                       |                    |
|----------------------------------------------------------------------------------------------------|---------------|----------------------------------------|-----------------------------------|--------------------|
| Contractione INFORMATICA. Cerca in Drive                                                                                                    | Apri con 👻    |                                        |                                   | ⊞ ± /;             |
|                                                                                                    |               |                                        | 💴 Gestisci tracce                 | sottotitoli        |
| + Nuovo                                                                                                    |               |                                        | 음+ Condividi                      |                    |
| and the second second sec                                                                                                    |               |                                        | 🗗 Sposta                          |                    |
| Priorita     Brecklass     A Brecklass     A Brecklass |               | <ul> <li>a)</li> </ul>                 | ★ Aggiungi a Spe                  | ciali              |
|                                                                                                    | •             |                                        | 🖉 Rinomina                        |                    |
| A Control Esempio                                                                                                    | di scheda     |                                        | Approvazioni                      |                    |
| ( Recent)                                                                                                    | Maria Ser San |                                        | <ul> <li>Dettagli</li> </ul>      |                    |
|                                                                                                    | Mend Hard     |                                        | Gestisci le noti                  | fiche dei commenti |
|                                                                                                    | Standard A    |                                        | 🖸 Apri in un'altra                | finestra           |
| Sporzho di trazine<br>universito di trazine<br>universito di trazine                                                                                                    | and and       |                                        | <ol> <li>Segnala abuso</li> </ol> |                    |
|                                                                                                    |               | Alsono                                 |                                   |                    |
| A Description appressions                                                                                                    | . er          | Constant of B. St. of Annual March 199 |                                   |                    |
| ▶ ● 0.00 / 1:21.05                                                                                                    |               |                                        | •                                 | C3                 |
| uzt-Folk-eqn (2022-11-15-08/06/GMT+1).                                                                                                    |               |                                        |                                   |                    |

Nella finestra di popup, nella sezione "Accesso generale", aprire il menu a tendina cliccando su "Con Limitazioni"

| 🙆 Meet Recordings - Google Drive |                                                                                                    | 🋞 Corso: Corso di prova |
|----------------------------------|----------------------------------------------------------------------------------------------------|-------------------------|
| 🔶 🔛 Video-lezione INFORMATICA    |                                                                                                    | 0 0 = E 2 🦂             |
| + Nutren                         |                                                                                                    | o 📮                     |
|                                  | Condividi "Video-lezione<br>INFORMATICA"<br>Aggiungi persone e gruppi<br>Persone con accesso<br>ALESSANDRO PAGANO (tu)<br>apagano5@lumsa.it<br>Proprietario<br>Accesso generale<br>Con limitazioni<br>Solo le persone & Accesso possono usare II link per aprire l'elemento<br>(co copia link |                         |
| <b>0.00</b> / 1:21:05            |                                                                                                    |                         |
|                                  |                                                                                                    |                         |

Dal menu selezionare la voce "Libera Università Maria Ss. Assunta" se si vuole rendere disponibile la registrazione/lezione solo a chi possiede un account LUMSA

| 么 Meet Recordings - Google Drive                                                                                                    |                                                                                                    | (                                  | 👔 Corso: Corso di prova |  |
|----------------------------------------------------------------------------------------------------|----------------------------------------------------------------------------------------------------|------------------------------------|-------------------------|--|
| ← 📸 Video-lezione INFORMATICA                                                                                                    |                                                                                                    |                                    |                         |  |
| + Nuovo                                                                                                    | entering a set                                                                                                    | - 5 - 5                            |                         |  |
| Arctives     Arctives                 | Agglungi persone e gruppi<br>sone con accesso<br>ALESSANDRO PAGANO (tu)<br>apagano5@lumsa.it<br>resso generale<br>Con limitazioni<br>Libera Università Maria Ss. Assunta | Proprietario       Into       Fine |                         |  |
| <ul> <li>Description of the second second secon</li></ul> | ی<br>Chiunque abbia il link                                                                                                    |                                    |                         |  |
| und-denk-sept (2022-11-16.08)                                                                                                    | อง ซีพาะทำ เอ                                                                                                    | 16 nov 2021 Io-                    | dea v Mis               |  |

Dal menu selezionare la voce "**Chiunque abbia il link**" se si vuole rendere disponibile la registrazione/lezione a chiunque abbia accesso alla piattaforma e-learning

| 🙆 Meet Recordings - Google Drive                                                                                                    |                                                                                         | 8            | Corso: Corso di prova |       |
|----------------------------------------------------------------------------------------------------|-----------------------------------------------------------------------------------------|--------------|-----------------------|-------|
| 🔶 🔛 Video-lezione INFORMATICA. Constant Davie                                                                                                    |                                                                                         |              |                       | ⊞ ± : |
| Number      Number      N | Condividi "Video-lezione<br>INFORMATICA"                                                | © (#         |                       |       |
| Contribution                                                                                                    | Persone con accesso<br>ALESSANDRO PAGANO (tu)<br>a.paganos@lumsa.it<br>Accesso generale | Proprietario |                       | •     |
|                                                                                                    | Con limitazioni  Con limitazioni Libera Università Maria Ss. Assunta                    | Fine         |                       |       |
| ▶ ● 0.00 / 1:21:05                                                                                                    | Chiunque abbia il link<br>성공                                                            |              | ■ ♥ ■ 및 []            |       |
|                                                                                                    |                                                                                         |              |                       |       |

Cliccare sul tasto "Copia link" per copiare il link della registrazione/lezione

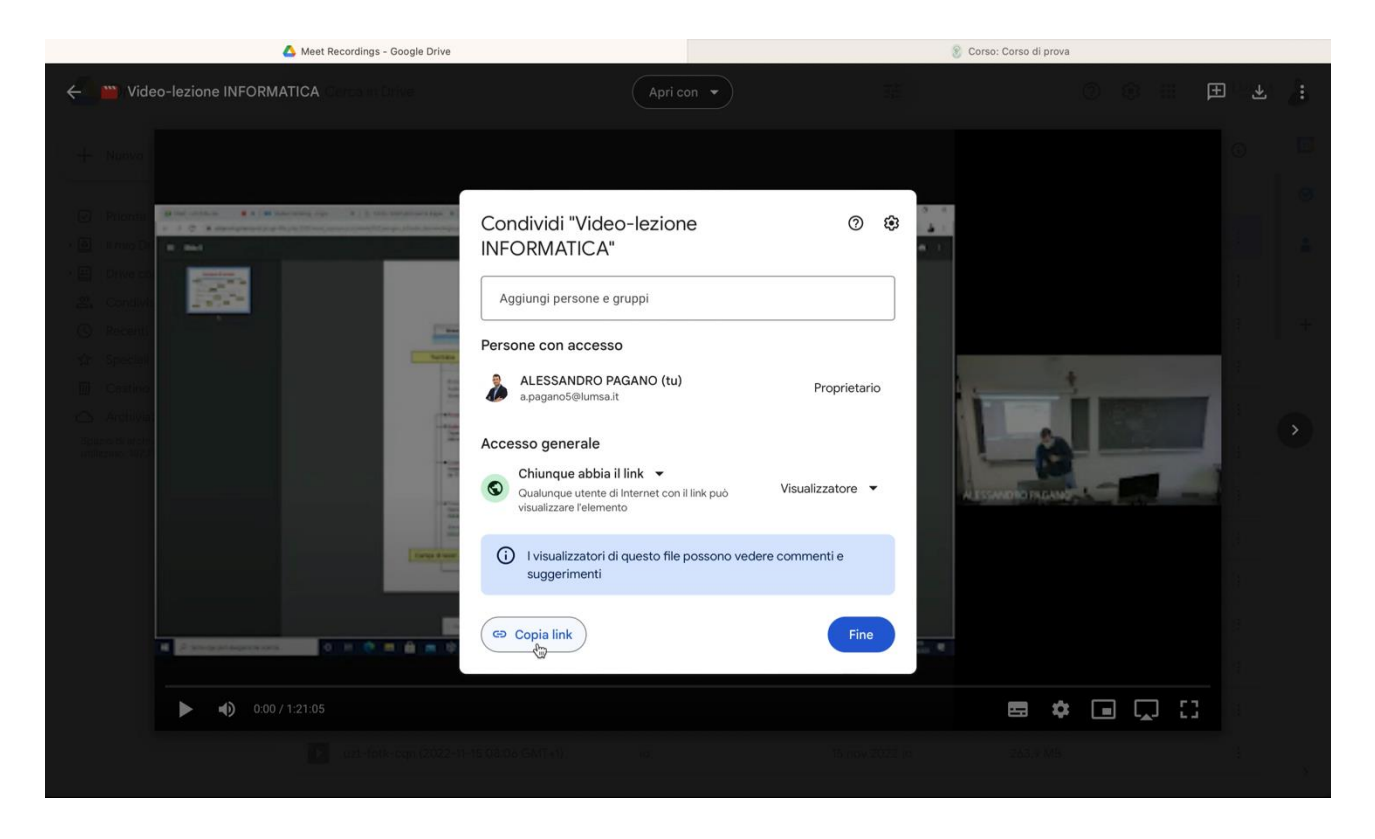

Cliccare sul tasto "Fine" per chiudere la finestra di popup

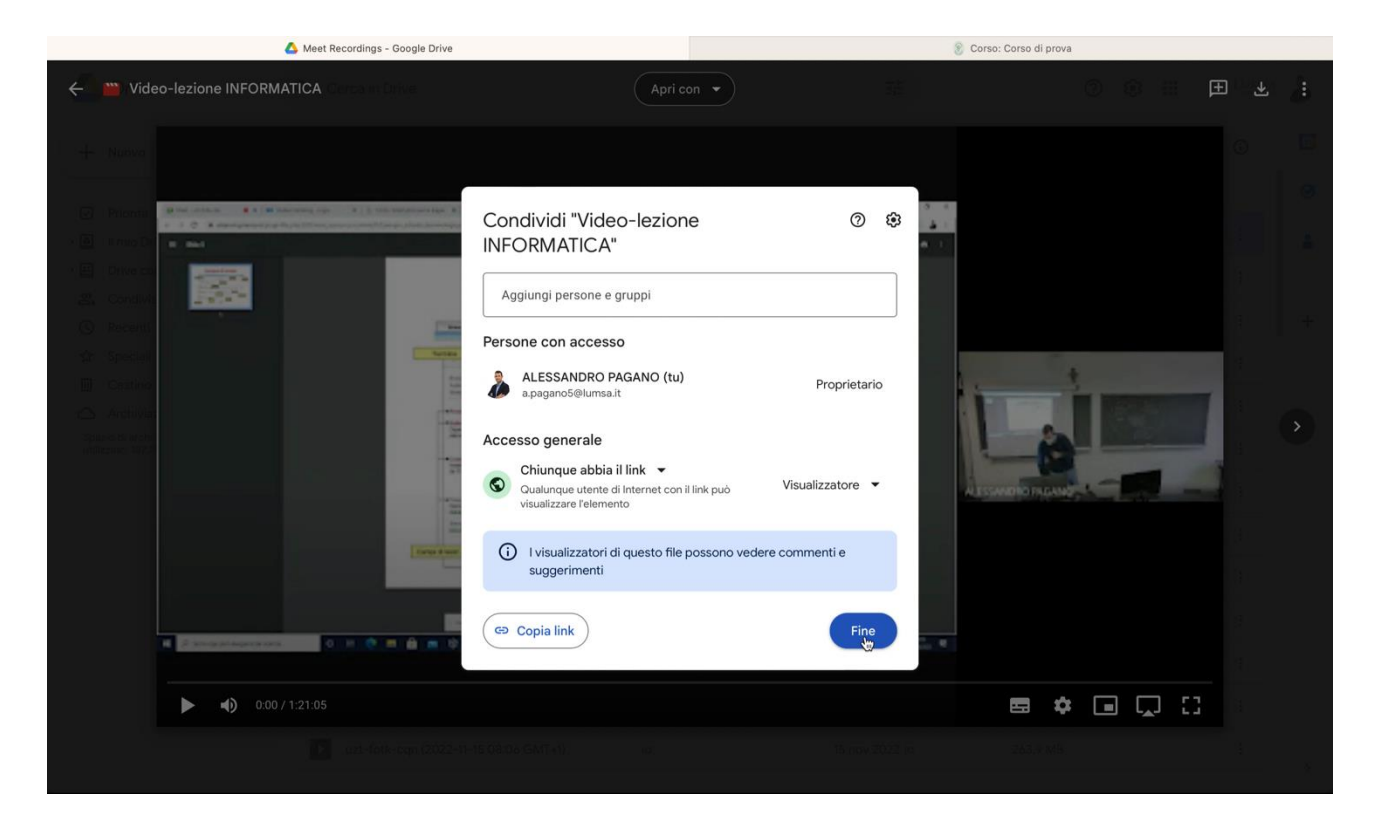

Passare sulla piattaforma e-learning LUMSA, in particolare nel corso dove si vuole caricare la registrazione/lezione, e cliccare sul tasto "Attiva Modifica"

| Meet Recordings – Google Drive                                                   | 8                                   | Corso: Corso di prova                                                  |
|----------------------------------------------------------------------------------|-------------------------------------|------------------------------------------------------------------------|
|                                                                                  | <b>Z 2</b> AAA                      | 🚺 😹 🔺 🗩 🔹 ADMIN 🛱                                                      |
| Chi siamo Master - Corsi di Laurea - Formazione degli insegnanti                 | CLIC Corsi trasversali Elenco Corsi | A-Z   I miei corsi (1) ~ Q                                             |
| <u>Corso di prova</u>                                                            |                                     |                                                                        |
| <u>Home</u> > <u>Corsi</u> > <u>Corsi trasversali</u> > <u>Corso di prova</u>    |                                     |                                                                        |
| A Home del sito Calendario Badge Tutti i corsi Attiva movifica                   |                                     |                                                                        |
|                                                                                  | Course management 🗢                 | 🚓 Navigazione                                                          |
| Gestione Informatica dei Da                                                      | ti Aziendali 🛛 🖂                    | ~ <u>Home</u><br>& Dashboard                                           |
| A-L                                                                              |                                     | ∽ I miei corsi<br>≇ <u>Informatica per le lingue</u>                   |
| A.A. 2022 – 2023                                                                 |                                     | r <mark>≊ Corso demo</mark><br>∽ <u>Corsi</u>                          |
| Prof. Agostino Marengo                                                           |                                     | ✓ Corsi trasversali                                                    |
| Corso di Laurea in Economia e gestione aziendale (I                              | anno 9 CFU)                         | <ul> <li><u>Corso di prova</u></li> <li><u>Partecipanti</u></li> </ul> |
| Lezioni                                                                          |                                     | ⊠ <u>Competenze</u><br>⊞ <u>Valutazioni</u>                            |
| Il corso si tiene nel II semestre dell'Anno Accademico 2022/2023 secondo il segu | ente calendario:                    |                                                                        |
| annunci 🧧                                                                        |                                     | Incontri metodologici<br>prova finale/tesi di laurea                   |

## Cliccare su "Aggiungi un'attività o una risorsa"

|                     | 💪 Meet Recordings - Google Drive | 🛞 Corso: Corso di prova                         |         |
|---------------------|----------------------------------|-------------------------------------------------|---------|
|                     |                                  |                                                 | <u></u> |
| + Introduzio        | ne al corso 🖋                    | Modifica                                        | •       |
| 🕂 🎳 <u>collegan</u> | ento alle lezioni su Meet 🖋      | Modifica* 🔽                                     |         |
|                     |                                  | + Aggiungi un'attività o una risorsa            | a       |
| + <u>Compiti</u>    | •                                | Modifica                                        | •       |
| 🕂 🌷 Compito         | su Internet 🖋                    | Modifica 🗸 🛔 📝                                  |         |
|                     |                                  | + Aggiungi un'attività o una risorsa            | a       |
| + Argoment          | <u>03</u> Ø                      | Modifica                                        | •       |
|                     |                                  | + Aggiungi un'attività o una risorsa            | a       |
| + Argoment          | <u>04</u> Ø                      | Modifica                                        | -       |
|                     |                                  | + Aggiungi un'attività o una risorsa            | a       |
| CONTENT-BOTTOM      |                                  | + Aggiungi argoment                             | 0       |
| SIDE-PRE            |                                  | SIDE-POST                                       |         |
| • Aggiun            | gi un blocco                     | 👗 Navigazione                                   |         |
| Aggiungi            | \$                               | <ul> <li>→ Home</li> <li>● Dashboard</li> </ul> |         |

| 🔥 Meet Recordings - Google Drive |                                               |                            |                     | 🛞 Corso: Corso d | li prova<br>ggiungi un attivita o una nsoisa |             |     |
|----------------------------------|-----------------------------------------------|----------------------------|---------------------|------------------|----------------------------------------------|-------------|-----|
| A                                | Aggiungi un'attività o ui                     | na risorsa                 |                     |                  |                                              | >           | . E |
|                                  |                                               |                            |                     |                  |                                              |             |     |
|                                  | Cerca                                         |                            |                     |                  |                                              | Q           |     |
|                                  | <u>Preferiti</u> <u>Tutto</u> <u>Attivita</u> | <u>a Risorse Suggeriti</u> |                     |                  |                                              |             |     |
| <u>ement</u>                     |                                               | 6                          |                     | =                | 0                                            | <b>F1</b>   |     |
| manag                            | Cartella                                      | Chat                       | Compito             | Database         | Etichetta                                    | Feedback    |     |
| Course                           | ☆ <b>()</b>                                   | ☆ 0                        | ý <b>0</b>          | ☆ <b>0</b>       | ☆ 0                                          | ☆ <b>0</b>  |     |
|                                  |                                               | <b>F</b>                   | An                  | сн               | ÷.                                           | 11日 日本      |     |
|                                  | File                                          | Forum                      | Glossario           | H5P              | IMS content package                          | Lezione     |     |
|                                  | ☆ <b>()</b>                                   | ☆ 0                        | ☆ <b>0</b>          | ☆ <b>0</b>       | ☆ <b>0</b>                                   | \$ <b>0</b> |     |
|                                  |                                               | 2                          | 2                   | -                |                                              | <b>V</b>    |     |
|                                  | Libro                                         | <u>OU blog</u>             | <u>OU wiki</u>      | Pacchetto SCORM  | Pagina                                       | Quiz        |     |
|                                  | \$ <b>0</b>                                   | \$ <b>0</b>                | ☆ <b>0</b>          | \$ <b>0</b>      | \$ <b>0</b>                                  | ☆ <b>0</b>  |     |
|                                  | 2                                             |                            | *                   | 6                |                                              | w           |     |
|                                  | <u>Scelta</u>                                 | Sondaggio                  | <u>Tool esterno</u> | URL              | Wiki                                         | Wooclap     |     |
|                                  | û 🖸                                           | ☆ 0                        | \$ <b>0</b>         | Aggiungi URL     | \$ <b>0</b>                                  | û 🖸         |     |
|                                  | 2                                             |                            |                     |                  |                                              |             |     |
|                                  | Workshop                                      |                            |                     |                  |                                              |             |     |

## Cliccare su "URL" per aggiungere un nuovo link nel corso

Compilare il campo obbligatorio "Nome" con il nome della registrazione/lezione

| A Meet Rec                                | ardings - Google Drive                                                                                                    | 8 Modifica di URL |
|-------------------------------------------|----------------------------------------------------------------------------------------------------|-------------------|
| ♪     ☆       Dashboard     Home del sito | alendario Badge Tutti i corsi Termina modifica                                                                                                    |                   |
|                                           |                                                                                                    | Course management |
| CONTENT-TOP                               |                                                                                                    |                   |
| Aggiungi URI                              | a Argomento 3º                                                                                                    |                   |
|                                           |                                                                                                    | Espandi tutto     |
| - <u>Generale</u>                         |                                                                                                    |                   |
| <ul><li>Nome</li></ul>                    | Test link lezione                                                                                                    |                   |
| • URL                                     |                                                                                                    | SCEGLI LINK       |
| Descrizione                               | Paragrafo $\mathbf{B}$ $I$ $\blacksquare$ $\blacksquare$ | I 11.             |
|                                           | Percorso: p                                                                                                    | A                 |
| + <u>Aspetto</u>                          |                                                                                                    |                   |
| Parametri IIRI                            |                                                                                                    |                   |

| Dashboard Home del sito | Calendario Badge Tutti i corsi Termina modifica                                                              |                   |
|-------------------------|----------------------------------------------------------------------------------------------------|-------------------|
|                         |                                                                                                    | Course management |
| CONTENT-TOP             |                                                                                                    |                   |
| a Aggiungi UR           | L a Argomento 3º                                                                                             |                   |
|                         |                                                                                                    | Espandi tut       |
| - <u>Generale</u>       |                                                                                                    |                   |
| Nome                    | Test link lezione                                                                                            |                   |
| • URL                   | Traile                                                                                                    | SCEGLI LINK       |
| Descrizione             | Copia<br>Paro Incolia                                                                                        |                   |
|                         | Ortografia e grammatica >                                                                                    |                   |
|                         | Famiglia caSostituzioni>Trasformazioni> $\Delta$ $\Omega$ $\blacksquare$ $T_X$ $\blacksquare$ $\blacksquare$ |                   |
|                         | Font ><br>Voce >                                                                                             |                   |
|                         | Percorso: p Direzione paragrafo >                                                                            | .di               |
|                         | Uisuali: Uspeziona elemento del corso 💿                                                                      |                   |
|                         |                                                                                                    |                   |

Compilare il campo obbligatorio "URL" incollando il link copiato in precedenza

Aprire la tab "Aspetto" e, nel menu a tendina corrispondente alla voce "Visualizzazione", selezionare "Nuova finestra" dall'elenco

| 🛆 Meet Recordi             | igs - Google Drive                                                                                                    | 🛞 Modifica di URL                |               |
|----------------------------|----------------------------------------------------------------------------------------------------|----------------------------------|---------------|
| Company                    |                                                                                                    |                                  | Espandi tutto |
| - <u>Generale</u>          |                                                                                                    |                                  |               |
| 0 Nome                     | Test link lezione                                                                                                    |                                  |               |
| • URL                      | https://drive.google.com/file/d/1Bq_gpM845                                                                                                    | 18GnuGO6fPCzkJGlOuKOAgU/view?usj | INK           |
| Descrizione                | Image: a constraint of the second second |                                  |               |
|                            | Percorso: p                                                                                                    |                                  |               |
| - Aspetto                  | □ Visualizza descrizione nella home del cors                                                                                                    | 0                                |               |
| • Visualizzazione          | ✓ Automatica<br>Incorpora<br>Frame<br>Nuova finestra<br>Apri                                                                                                    |                                  |               |
| + Parametri URL            | Popup                                                                                                    |                                  |               |
| + Impostazioni comuni      |                                                                                                    |                                  |               |
| + Condizioni per l'accesso |                                                                                                    |                                  |               |

## Cliccare sul tasto "SALVA E TORNA AL CORSO"

|          | 🔥 Meet Recordings - Google             | Drive                             |                   |         | 8 Modifica di URL |   |
|----------|----------------------------------------|-----------------------------------|-------------------|---------|-------------------|---|
|          |                                        | Visualizza descrizione nella home | del corso 🧕       |         |                   | ŧ |
|          | - Aspetto                              |                                   |                   |         |                   |   |
|          | <ul> <li>Visualizzazione</li> </ul>    | Nuova finestra 🕈                  |                   |         |                   |   |
| ment     |                                        |                                   |                   |         |                   |   |
| anage    | + <u>Parametri URL</u>                 |                                   |                   |         |                   |   |
| course m | + Impostazioni comuni                  |                                   |                   |         |                   |   |
|          | + <u>Condizioni per l'accesso</u>      |                                   |                   |         |                   |   |
|          | + <u>Completamento attività</u>        |                                   |                   |         |                   |   |
|          | + <u>Tag</u>                           |                                   |                   |         |                   |   |
|          | + <u>Competenze</u>                    |                                   |                   |         |                   |   |
|          |                                        | SALVA E TORNA AL CORSO SA         | ALVA E VISUALIZZA | ANNULLA |                   |   |
|          | • campi a compilazione obbligatoria    |                                   |                   |         |                   |   |
|          | CONTENT-BOTTOM                         |                                   |                   |         |                   |   |
|          | SIDE-PRE                               |                                   |                   |         |                   |   |
|          | <ul> <li>Aggiungi un blocco</li> </ul> |                                   |                   |         |                   | ~ |
|          | Aggiungi 🕈                             |                                   |                   |         |                   |   |

## **TUTORIAL EMBEDDING VIDEO IN PIATTAFORMA**

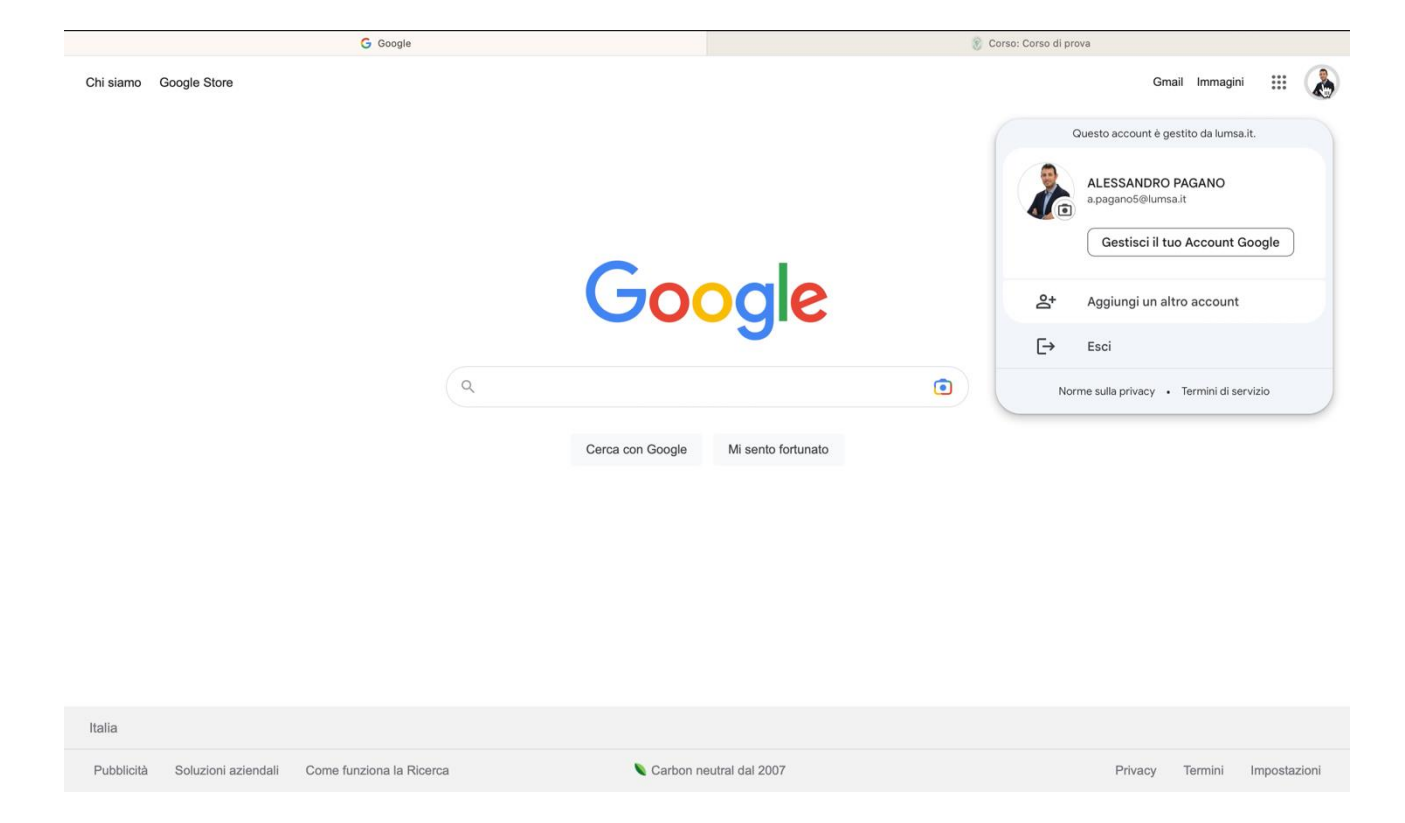

#### Effettuare il login su Google con il proprio account LUMSA

## Cliccare sull'icona "App Google" in alto a destra

|                                                        |                  | S Con              | so: Corso di prova                                  |
|--------------------------------------------------------|------------------|--------------------|-----------------------------------------------------|
| Chi siamo Google Store                                 |                  |                    | Gmail Immagini 🧱 👗                                  |
|                                                        |                  |                    | App Google<br>Questo account è gestito da lumsa.it. |
|                                                        |                  |                    | ALESSANDRO PAGANO<br>a.pagano5@lumsa.it             |
|                                                        |                  |                    | Gestisci il tuo Account Google                      |
|                                                        | Goo              | gle                | 온+ Aggiungi un altro account                        |
|                                                        |                  | <b>~</b>           | [→ Esci                                             |
|                                                        | ٩                | •                  | Norme sulla privacy • Termini di servizio           |
|                                                        | Cerca con Google | Mi sento fortunato |                                                     |
|                                                        |                  |                    |                                                     |
|                                                        |                  |                    |                                                     |
|                                                        |                  |                    |                                                     |
|                                                        |                  |                    |                                                     |
|                                                        |                  |                    |                                                     |
| Italia                                                 |                  |                    |                                                     |
| Pubblicità Soluzioni aziendali Come funziona la Ricero | ca 🔍 Carbon neut | tral dal 2007      | Privacy Termini Impostazioni                        |

#### Cliccare su "Drive"

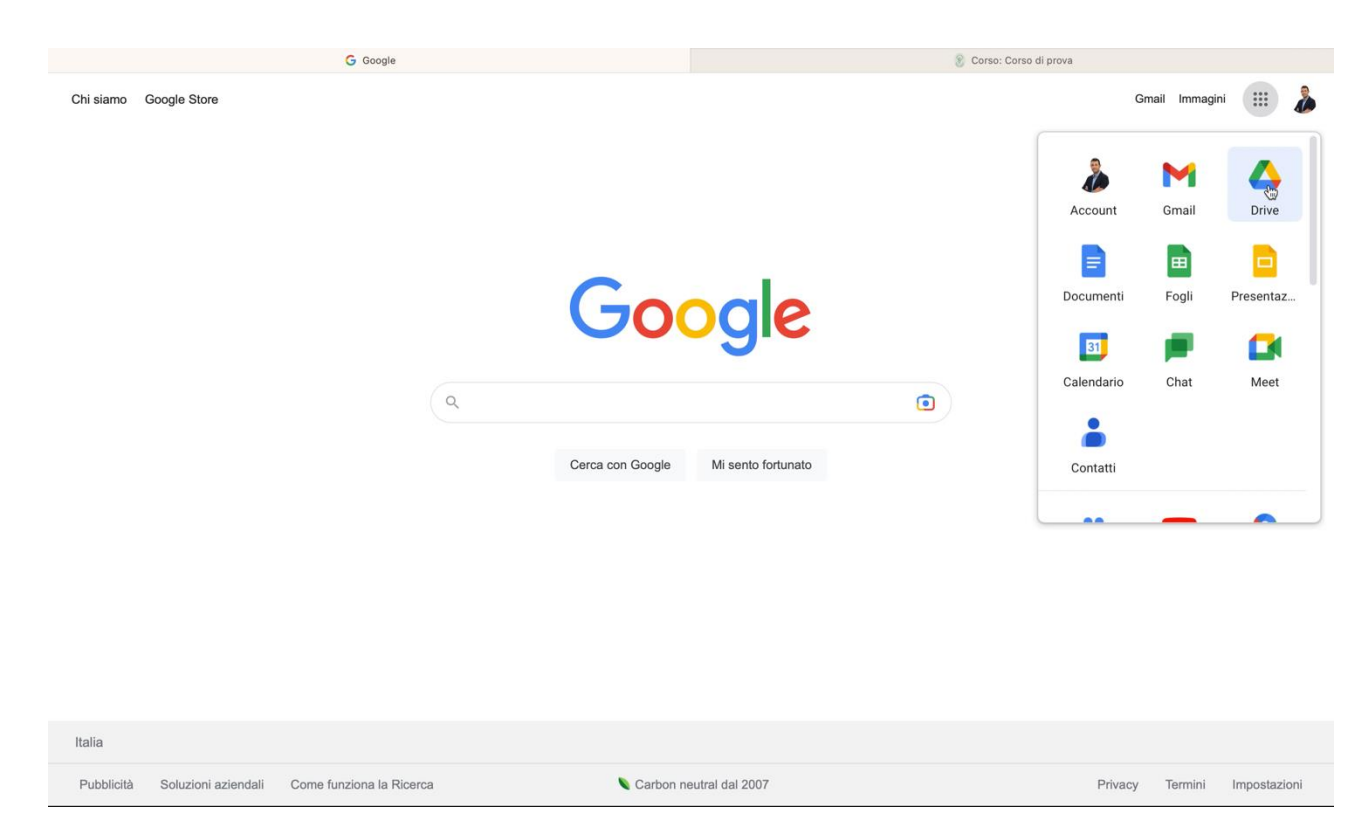

#### Aprire con un doppio click la cartella "Meet Recordings"

|                                                                                                    | 🛆 II mio Drive - Google Drive |                         | 🛞 Corso: Co                              | rso di prova                     |
|----------------------------------------------------------------------------------------------------|-------------------------------|-------------------------|------------------------------------------|----------------------------------|
| 🛆 Drive                                                                                                    | Q Cerca in Drive              |                         | 幸                                        | ⑦ 🏟 III 💿 LUMSA 🌡                |
| + Nuovo                                                                                                    | 🗇 elementi selezionati: 1 온*  | ¥ 🖬 🖙 :                 |                                          | ⊞ ⊙ □                            |
| <ul> <li>Priorità</li> </ul>                                                                                 | Suggerimenti                  |                         |                                          |                                  |
| • 🖸 Il mio Drive                                                                                             | 💥 xof-kxjt-gxg (2022-11-15 1  | Video-lezione INFORMATI | IMG_4163.MOV                             | 🞬 aib-rbfe-ora (2021-02-26 🌲     |
| <ul> <li>▶ El Drive condivisi</li> <li>₽, Condivisi con me</li> <li>○ Recenti</li> <li>☆ Speciali</li> </ul> |                               |                         |                                          |                                  |
| Cestino                                                                                                    | Aperto da te ieri             | Aperto da te ieri       | Condiviso nell'ultima settimana da Marco | Aperto da te la settimana scorsa |
| Archiviazione                                                                                                | Nome                          | Proprietario            | Ultima modifica 👻 🗸 🛛                    | Dimensioni f                     |
| utilizzato: 187,75 GB                                                                                        | Master LUMSA-IESED            | io                      | 2 lug 2022 io -                          | - 1                              |
|                                                                                                    | Investmed                     | io                      | 12 lug 2021 io -                         | - <u>I</u>                       |
|                                                                                                    | Арр                           | io                      | 26 mag 2021 io -                         | - E                              |
|                                                                                                    | Zip - Master ExMims           | io                      | 22 feb 2021 io -                         | - 1                              |
|                                                                                                    | Meet Recordings               | io                      | 9 mar 2020 io -                          | - 24 L & :                       |
|                                                                                                    | Prova lezione del 21/11/22 🚢  | io                      | 21 nov 2022 MARIALAURA TI 1              | kB :                             |
|                                                                                                    | Giulia Balab.mp4 🚢            | io                      | 23 ago 2021 io 3                         | .17,1 MB                         |
|                                                                                                    | P LUMSA Smart Mobility.pptx 🚢 | io                      | 13 mag 2021 io 5                         | 7,4 MB : >                       |

Scegliere la registrazione/lezione da inserire in piattaforma e aprirla con un doppio click

|                                                  | 💪 Meet Recordings - Google Drive                | 🛞 Corso: Corso d         | di prova           |
|--------------------------------------------------|-------------------------------------------------|--------------------------|--------------------|
| 🛆 Drive                                          | Q Cerca in Drive                                | 丰                        | ⑦ 43 III 💿 LUMSA 🍰 |
| + Nuovo                                          | elementi selezionati: 1 옵 호 🗊 🗇 🔅               |                          | ⊞ û □              |
| Priorità                                         | Nome Proprietario                               | Ultima modifica 🔻 🔸 Dime | ensioni f          |
| • Il mio Drive                                   | Video-lezione INFORMATICA io                    | 30 mar 2023 io 285,      | 7 MB 😫 🕹 💪 🛠 🗄 🛔   |
| Drive condivisi                                  | xof-kxjt-gxg (2022-11-15 17:55 GMT+1) io        | 30 mar 2023 io 413,4     | 6 MB :             |
| () Recenti                                       | ▶ aib-rbfe-ora (2021-02-26 at 09:31 GMT-8) ♣ io | 29 mar 2023 io 71,4      | мв : +             |
| ☆ Speciali<br>페 Cestino                          | uzt-fotk-cqn (2022-12-12 16:12 GMT+1) io        | 12 dic 2022 io 377;      | 1 MB               |
| Archiviazione                                    | uzt-fotk-cqn (2022-12-06 08:08 GMT+1) io        | 6 dic 2022 io 252,       | 9 MB :             |
| Spazio di archiviazione<br>utilizzato: 187,75 GB | uzt-fotk-cqn (2022-12-05 16:14 GMT+1) io        | 5 dic 2022 io 389,       | 7 MB :             |
|                                                  | uzt-fotk-cqn (2022-11-29 08:17 GMT+1) io        | 29 nov 2022 io 211,1     | MB :               |
|                                                  | ■ uzt-fotk-cqn (2022-11-28 16:11 GMT+1) io      | 28 nov 2022 io 273 l     | byte :             |
|                                                  | uzt-fotk-cqn (2022-11-28 16:11 GMT+1) io        | 28 nov 2022 io 240,      | 7 MB :             |
|                                                  | uzt-fotk-cqn (2022-11-22 08:13 GMT+1) io        | 22 nov 2022 io 280,      | 2 MB :             |
|                                                  | uzt-fotk-cqn (2022-11-21 16:09 GMT+1) io        | 21 nov 2022 io 485,      | 1 MB :             |
|                                                  | auzt-fotk-cqn (2022-11-15 08:06 GMT+1) io       | 15 nov 2022 io 104       | byte :             |
|                                                  | uzt-fotk-cqn (2022-11-15 08:06 GMT+1) io        | 15 nov 2022 io 263,      | 9 MB :             |
|                                                  |                                                 |                          |                    |

## Cliccare sul tasto "Altre azioni" in alto a destra

| 🔥 Meet Recordings - Google Drive                                                                                                    |                  | 🛞 Corso: Cor | so di prova |              |
|----------------------------------------------------------------------------------------------------|------------------|--------------|-------------|--------------|
| Kara Video-lezione INFORMATICA Cerca in Drive                                                                                                    | Apri con 🔹       |              |             | ⊞ <b>₹</b>   |
| + Nuovo                                                                                                    |                  |              |             | Aitre azioni |
| Priorità Bild-shina Bilana ang ang Bilana ang ang Bilana ang ang Bilana ang ang Bilana ang ang bilana ang ang ang ang ang ang ang ang ang                                                                                                    | annes a dist     |              |             |              |
| 🕐 I mio Dr 💼 📾                                                                                                    |                  |              |             |              |
| <ul> <li>Drive co</li> <li>Condition</li> <li>Recardi</li> <li>Special</li> <li>Cestrio</li> <li>Archivian</li> <li>Archivian<!--</th--><th>cempio di schedu</th><th></th><th></th><th></th></li></ul> | cempio di schedu |              |             |              |
| 0.00/121-05                                                                                                    |                  |              |             |              |
| 0.0071.21.05                                                                                                    |                  |              |             |              |
| uzt-fotk-eqn (2022-11-15-08-04                                                                                                    |                  |              |             |              |

## Cliccare su "Apri in un'altra finestra"

| 🛆 Meet Recordings - Google Drive                                                                                                    |                   | 🛞 Corso: Cor                 | so di prova                        |
|----------------------------------------------------------------------------------------------------|-------------------|------------------------------|------------------------------------|
| Video-lezione INFORMATICA. Ceres in Drive                                                                                                    | Apri con 👻        |                              | ⊙ © ≕ ∎ <u>*</u> *.                |
|                                                                                                    |                   |                              | ec Gestisci tracce sottotitoli     |
| + Nuovo                                                                                                    |                   |                              | <b>은+</b> Condividi                |
|                                                                                                    |                   |                              | Sposta                             |
| Priorita     Briescheise & A   M Standard op A   A University of A   A University of A   A University of A   A University of A University of A University     | · 8               |                              | 🛨 🛛 Aggiungi a Speciali            |
| Imit Dr m mat     Init Cr m mat                                                                                                    | •                 |                              | 💪 Rinomina                         |
| Ecompio                                                                                                    | di cehada         |                              |                                    |
| Condivis                                                                                                    | di scheda         | - 1                          | <ul> <li>Dettagli</li> </ul>       |
| Transmission                                                                                                    | and Merch Angelen |                              | Gestisci le notifiche dei commenti |
| Cesting     Addata & regular Scheren                                                                                                    | Parenter (        |                              | 🖄 Apri in un'altra finestra        |
| Security of the conversion of the conversion of | and and           |                              | ① Segnala abuso                    |
|                                                                                                    |                   |                              |                                    |
|                                                                                                    |                   |                              |                                    |
|                                                                                                    |                   | • ** man + • • • * * • • • • |                                    |
|                                                                                                    |                   |                              |                                    |
| 0.00 / 1:21.05                                                                                                    |                   | -                            | * • •                              |
| ▶ uzt=fotk-cqn (2022-11-15-08:06 GMT+1)                                                                                                    |                   |                              |                                    |
|                                                                                                    |                   |                              |                                    |

Cliccare sul tasto "Altre azioni" in alto a destra

| 🔥 Meet Recordings - Google Drive | Video-lezione INFORMATICA - Google Drive | 🛞 Corso: Corso di prova |
|----------------------------------|------------------------------------------|-------------------------|
| Video-lezione INFORMATICA        | Apri con 🔻                               | E 🛨 🤪 🧞                 |
|                                  | <image/>                                 |                         |
|                                  |                                          |                         |

### Cliccare su "Condividi"

| 🝐 Meet Recordings - Google Drive | Video-lezione INFORMATICA - Google Drive | 8 Corso: Corso di prova                                                                                                    |  |
|----------------------------------|------------------------------------------|----------------------------------------------------------------------------------------------------|--|
| Video-lezione INFORMATICA        | Apri con 🔻                               | ♦ ± : ♦                                                                                                    |  |
|                                  | <complex-block></complex-block>          | Condividi Corganizza Aggiungi a Speciali Aggiungi a Speciali Aggi |  |
|                                  |                                          |                                                                                                    |  |

Nella finestra di popup, nella sezione "Accesso generale", aprire il menu a tendina cliccando su "Con Limitazioni"

| Wideo-lezione INFORMATICA     Apri con • | 🔥 Meet Recordings - Google Drive |
|------------------------------------------|----------------------------------|
|                                          | Video-lezione INFORMATICA        |
|                                          |                                  |

Dal menu selezionare la voce "Libera Università Maria Ss. Assunta" se si vuole rendere disponibile la registrazione/lezione solo a chi possiede un account LUMSA

| A Meet Recordings - Google Drive         | 💪 Video-lezione INFORMATICA - Google Drive                                                                                                    | 🛞 Corso: Corso di prova |
|------------------------------------------|----------------------------------------------------------------------------------------------------|-------------------------|
| Video-lezione INFORMATICA                |                                                                                                    | I 🕹 i 👧                 |
|                                          | Condividi "Video-lezione<br>INFORMATICA"<br>Aggiungi persone e gruppi<br>Persone con accesso<br>ALESSANDRO PAGANO (tu)<br>a.pagano5@iums.it<br>Accesso generale<br>Con limitazioni | Imento                  |
| All de la preseguire la tourne 🕜 🖾 👘 👘 👘 | Con Initiazioni<br>Libera Università Maria Ss. Assunta                                                                                                    | Fine                    |
|                                          |                                                                                                    |                         |

Dal menu selezionare la voce "**Chiunque abbia il link**" se si vuole rendere disponibile la registrazione/lezione a chiunque abbia accesso alla piattaforma e-learning

| A Meet Recordings - Google Drive | 🝐 Video-lezione INFORMATICA - Google Drive                                                                                                    |              | 🛞 Corso: Corso di prova |     |
|----------------------------------|----------------------------------------------------------------------------------------------------|--------------|-------------------------|-----|
| Video-lezione INFORMATICA        |                                                                                                    |              | æ ₹                     | : 🧖 |
|                                  | Condividi "Video-lezione<br>INFORMATICA"<br>Aggiungi persone e gruppi<br>Persone con accesso<br>ALESSANDRO PAGANO (tu)<br>apagano5@lumsa.tt<br>Accesso generale<br>Con limitazioni<br>Con limitazioni<br>Libera Università Maria Ss. Assunta<br>Libera Università Maria Ss. Assunta | Proprietario | ALESSANDRO PAGANOS      |     |
|                                  |                                                                                                    |              |                         |     |

## Cliccare sul tasto "Fine" per chiudere la finestra di popup

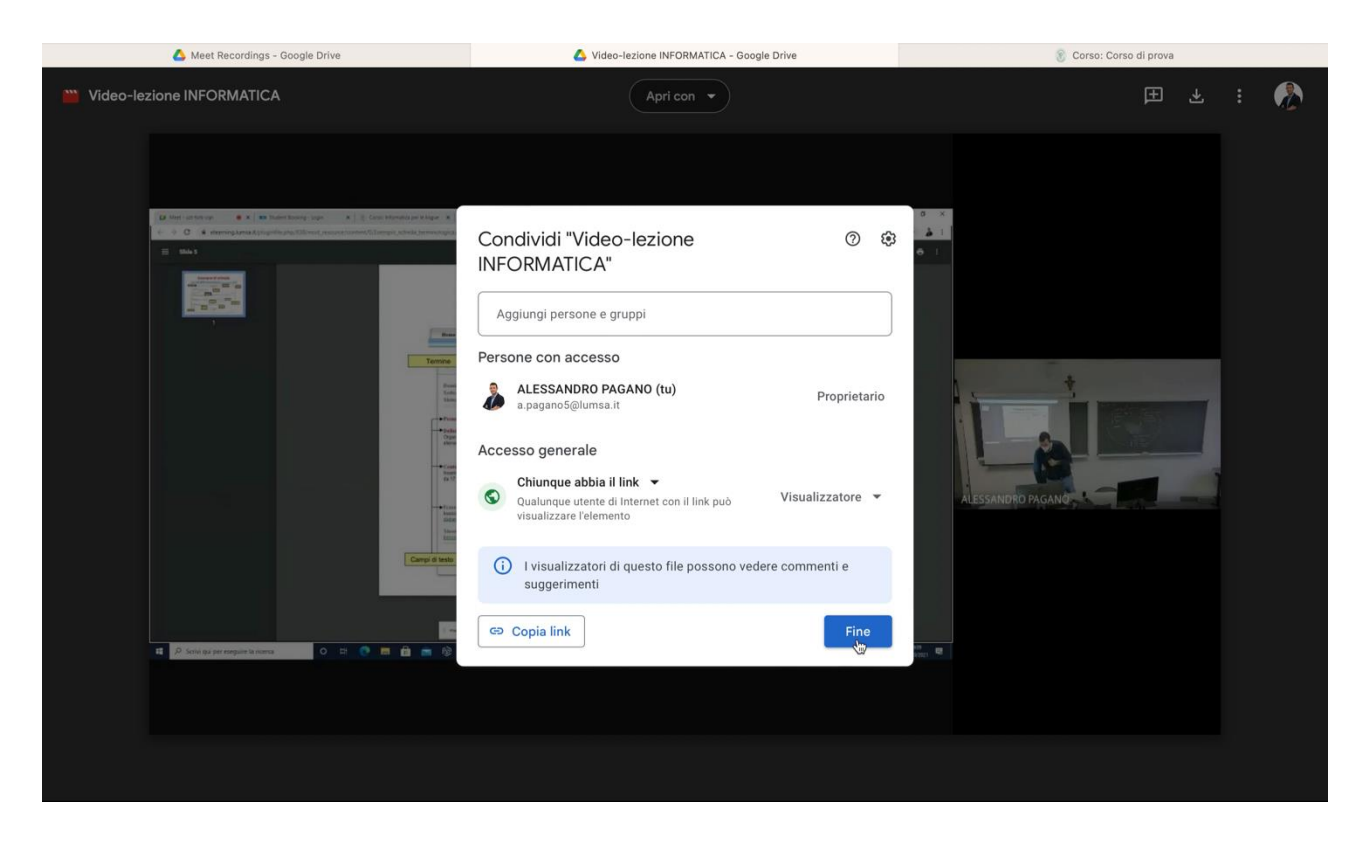

Cliccare sul tasto "Altre azioni" in alto a destra

|                                                                                                    | 🛆 Meet Recordings - Google Drive | 🔥 Video-lezione INFORMATICA - Google Drive | 🛞 Corso: Corso di prova |
|----------------------------------------------------------------------------------------------------|----------------------------------|--------------------------------------------|-------------------------|
|                                                                                                    | Video-lezione INFORMATICA        | Apri con 🔻                                 | E 🕹 🧯 🧞                 |
| The set of products in a conduction in a conduction in a condu |                                  | <complex-block></complex-block>            |                         |

Cliccare su "Incorpora elemento..."

| 🝐 Meet Recordings - Google Drive | Video-lezione INFORMATICA - Google Drive | 🛞 Corso: Corso                                                                                                    | di prova         |      |   |  |
|----------------------------------|------------------------------------------|----------------------------------------------------------------------------------------------------|------------------|------|---|--|
| Video-lezione INFORMATICA        | Apri con 💌                               |                                                                                                    | Ħ                | ᆇ    | : |  |
|                                  | <complex-block></complex-block>          | Condividi     Organizza     Aggiungi a Speciali     Rinomina     Approvazioni     Dettagli     Gestisci le notifiche d     Invia feedback a Goor     Incorpora elemento     Segnala abuso | lei comme<br>gle | inti |   |  |
|                                  |                                          |                                                                                                    |                  |      |   |  |

Nella finestra di popup copiare interamente la stringa di codice presente nel riquadro

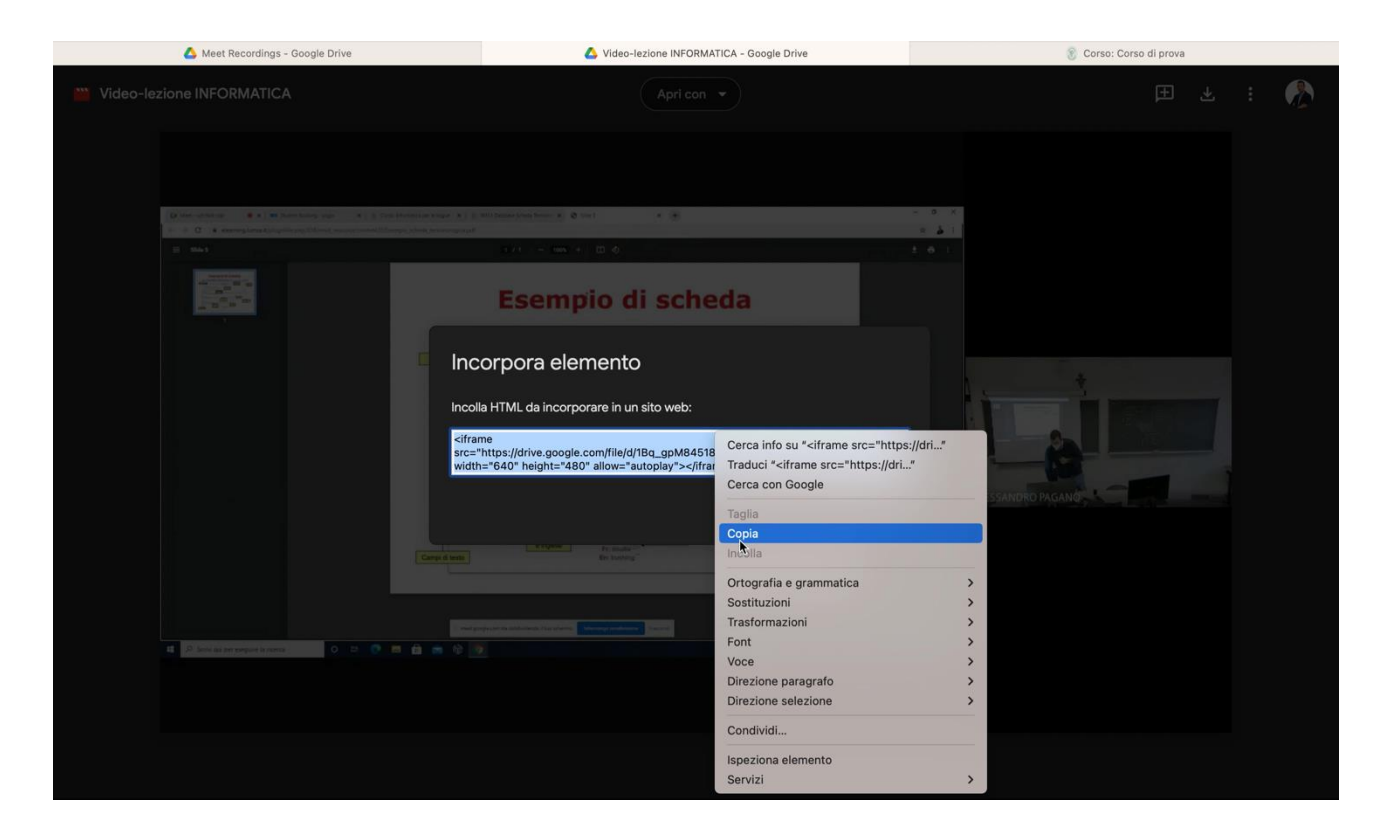

Cliccare sul tasto "OK" per chiudere la finestra di popup

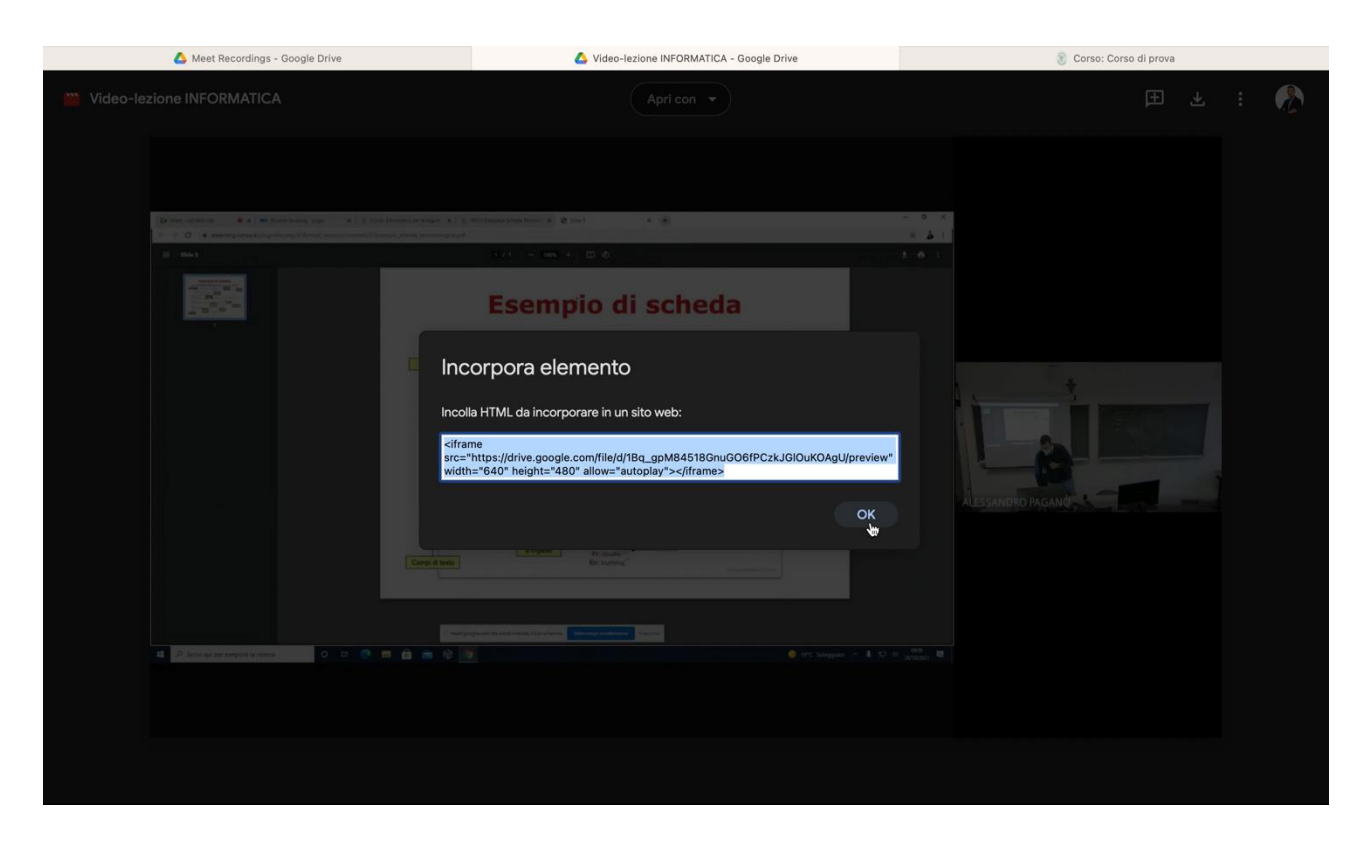

Passare sulla piattaforma e-learning LUMSA, in particolare nel corso dove si vuole caricare la registrazione/lezione, e cliccare sul tasto "Attiva Modifica"

| 🔥 Meet Recordings - Google Drive                                              | Video-lezione INFORMATICA - Google Drive                 |                | 🛞 Corso: Corso di prova                                       |   |
|-------------------------------------------------------------------------------|----------------------------------------------------------|----------------|---------------------------------------------------------------|---|
| UNIVERSITÀ E-LEARNING                                                         | 2                                                        |                | ADMIN                                                         | ŧ |
| 🛛 Chi siamo 🚽 Master 🗸 🚽 Corsi di Laurea 🗸                                    | Formazione degli insegnanti 🔰 CLIC 📔 Corsi trasversali 🗌 | Elenco Corsi A | A-Z I miei corsi (1) ~ Q                                      |   |
| <u>Corso di prova</u>                                                         |                                                          |                |                                                               |   |
| <u>Home</u> > <u>Corsi</u> > <u>Corsi trasversali</u> > <u>Corso di prova</u> |                                                          |                |                                                               |   |
| Badge Antonio Badge                                                           | Tutti i corsi Attiva modifica                            |                |                                                               |   |
|                                                                               |                                                          | _              |                                                               |   |
|                                                                               | Course manage                                            | ement 🌣        | 📥 Navigazione                                                 |   |
| Gestione Infor                                                                | matica dei Dati Aziendali                                | V              | ∽ <u>Home</u><br>ℬ Dashboard                                  |   |
|                                                                               | A-L                                                      |                | ∽ I miei corsi<br>≇ <u>Informatica per le lingue</u>          |   |
| A /                                                                           | N 2022 - 2023                                            |                | r <u>Corso demo</u>                                           |   |
| A.1                                                                           | A. 2022 2023                                             |                | ~ <u>Corsi</u>                                                |   |
|                                                                               | Prof. Agostino Marengo                                   |                | <ul> <li>Corsi trasversali</li> <li>Corso di provo</li> </ul> |   |
| Corso di Laurea in                                                            | Economia e gestione aziendale (I anno 9 CFU)             |                | > Partecipanti                                                |   |
|                                                                               |                                                          |                | Competenze                                                    |   |
| Lezioni                                                                       |                                                          |                | I Valutazioni                                                 |   |
| Il corso si tiene nel II semestre dell'Anno Accad                             | emico 2022/2023 secondo il seguente calendario:          |                | ℰ eSL4eu - corso di e_<br>Service-Learning 22-23              |   |
| 🦷 Annunci                                                                     |                                                          |                | Incontri metodologici<br>prova finale/tesi di laurea          |   |

#### 🝐 Meet Recordings - Google Drive Video-lezione INFORMATICA - Google Drive 🛞 Corso: Corso di prova ÷ 🕂 <u>Compiti</u> 🖋 Modifica • Modifica 🕶 🛔 🖂 🕂 🤳 Compito su Internet 🖋 + Aggiungi un'attività o una risorsa 🕂 Argomento 3 🖋 Modifica 🕂 히 🛛 <u>Test link lezione</u> 🖋 Modifica • + Aggiungi un'attività o una risorsa 🕂 <u>Argomento 4</u> 🖋 Modifica • + Aggiungi un'attività o una risorsa + Aggiungi argomento CONTENT-BOTTOM SIDE-PRE • Aggiungi un blocco 🚓 Navigazione + + -∽ <u>Home</u> Aggiungi... \$ 🙆 Dashboard ~ I miei corsi 🕿 <u>Informatica per le lingue</u> 🞓 <u>Corso demo</u>

Cliccare su "Etichetta" per embeddare il video direttamente nella home del corso

|                  | 🝐 Meet Recordings - Google Driv | re                                      | 🔥 Video-lezione INFC  | DRMATICA - Google Drive               |                                 | 🛞 Corso: Corso di prova |   |
|------------------|---------------------------------|-----------------------------------------|-----------------------|---------------------------------------|---------------------------------|-------------------------|---|
|                  | Aggiungi un'attività o u        | na risorsa                              |                       |                                       |                                 |                         | × |
|                  | Cerca                           |                                         |                       |                                       |                                 | Q                       |   |
|                  | <u>Preferiti Tutto Attivit</u>  | <u>à Risorse Suggeriti</u>              |                       |                                       |                                 |                         |   |
| ourse management | Cartella<br>☆ ③                 | chat<br>☆ €                             | Compito               | Database                              | Etichetta<br>Aggiungi Etichetta | Feedback                |   |
|                  | Eile                            | Forum<br>☆ 💿                            | Clossario<br>☆ ●      | <mark>Н-Э</mark><br><u>Н5Р</u><br>ф 🚯 | IMS content package<br>☆  ①     | Lezione                 |   |
|                  | Libro                           | <mark>é</mark><br><u>OU blog</u><br>☆ © | ive<br>OU wiki<br>☆ ● | Pacchetto SCORM                       | Eagina<br>pagina                | Quiz                    |   |
|                  | ?       Scelta       ☆     0    | Sondaggio<br>☆ ©                        | ceresterno<br>☆ ③     | URL<br>☆ ❹                            | entre<br>Wiki<br>☆ ●            | ₩<br>Wooclap<br>☆ ©     |   |
|                  | Workshop                        |                                         |                       |                                       |                                 |                         |   |

### Cliccare su "Aggiungi un'attività o una risorsa"

| Cliccare sul tasto "Interruttore barra degli strumenti" |  |
|---------------------------------------------------------|--|
|---------------------------------------------------------|--|

| 💪 Meet Recordings - Google Drive          | 🔕 Video-lezione INFORMATICA - Google Drive                                                                                                    | 🛞 Modifica di Etichetta |
|-------------------------------------------|----------------------------------------------------------------------------------------------------|-------------------------|
| ∰     ∰       Dashboard     Home del sito | Badge Tutti i corsi Termina modifica                                                                                                    | \$                      |
| CONTENT-TOP                               |                                                                                                    | Course management       |
| Aggiungi Etichetta a                      | a Argomento 4.                                                                                                    |                         |
|                                           |                                                                                                    | ► Espandi tutto         |
| - <u>Generale</u>                         |                                                                                                    |                         |
| Testo visualizzato dall'etichetta         | Paragrafo V B I II II C C II C C III C C IIII C C IIII C C IIII C C IIII C C IIII C C IIII C C IIII C C IIII C C IIII C C IIII C C III |                         |
|                                           | Percorso: p                                                                                                    | lin.                    |
| + Impostazioni comuni                     |                                                                                                    |                         |
| + <u>Condizioni per l'accesso</u>         |                                                                                                    |                         |
| Completemente attività                    |                                                                                                    |                         |

## Cliccare sul tasto "Modifica sorgente HTML"

| Meet Recordings - Google Drive              | Video-lezione INFORMATICA - Google Drive                                                          | Modifica di Etichetta  |
|---------------------------------------------|---------------------------------------------------------------------------------------------------|------------------------|
| An     An       Dashboard     Home del sito | Badge Tutti i corsi Termina modifica                                                              | <b>#</b>               |
|                                             |                                                                                                   | Course management 🔹    |
| CONTENTIOP                                  |                                                                                                   |                        |
| 🥏 Aggiungi Etichetta                        | a Argomento 4.                                                                                    |                        |
|                                             |                                                                                                   | ► <u>Espandi tutto</u> |
| - <u>Generale</u>                           |                                                                                                   |                        |
| Testo visualizzato dall'etichetta           | Paragrafo       ▼       B       I       III       IIII       IIIIIIIIIIIIIIIIIIIIIIIIIIIIIIIIIIII |                        |
|                                             |                                                                                                   |                        |
| + Impostazioni comuni                       |                                                                                                   |                        |
| + <u>Condizioni per l'accesso</u>           |                                                                                                   |                        |

| 🝐 Meet Recordings - Google Drive   | Video-lezione INFORMATICA - Google Drive                        | 🛞 Modifica di Etichetta |
|------------------------------------|-----------------------------------------------------------------|-------------------------|
| Bashboard Home del sito Calendario | Badge Tutti i corsi Termina modifica                            |                         |
|                                    | Editor sorgente HTML                                            | Course management 🔷     |
| CONTENT-TOP                        | r sorgente HTML                                                 | Z A capo automatico     |
| 🖉 Aggiungi Etich                   | Taglia<br>Copia<br>Incolla                                      | ⊁ Espandi tutto         |
| - <u>Generale</u>                  | Ortografia e grammatica ><br>Sostituzioni ><br>Trasformazioni > |                         |
| Testo visualizzato dall'etichetti  | Font ><br>Voce ><br>Direzione paragrafo >                       |                         |
|                                    | Ispeziona elemento                                              |                         |
|                                    |                                                                 |                         |
|                                    |                                                                 |                         |
|                                    |                                                                 |                         |
|                                    | stars                                                           |                         |
| + Impostazioni comuni              | giorna                                                          | antulia                 |
| + <u>Condizioni per l'accesso</u>  |                                                                 |                         |

Incollare nell'"Editor sorgente HTML" la stringa di codice copiata in precedenza

## Cliccare sul tasto "Aggiorna" per chiudere l'editor

| 🔥 Meet Recordings - Google Drive                  | Video-lezione INFORMATICA - Google Drive                            | 8 Modifica di Etichetta           |
|---------------------------------------------------|---------------------------------------------------------------------|-----------------------------------|
| Bashboard     #       Dashboard     Home del sito | ario Badge Tutti i corsi Termina modifica                           | ŧ                                 |
|                                                   | Editor sorgente HTML                                                | Course management 🔅               |
| oomsunde<br>∥ Aggiungi Etich                      | Editor sorgente HTML<br>width="1280" height="720" allow="autoplay"> | ♥ A capo automatico<br>J/preview" |
|                                                   |                                                                     | ▶ Espandi tutto                   |
| - <u>Generale</u>                                 |                                                                     |                                   |
| Testo visualizzato dall'etichett                  | Aggiorna                                                            | Anulla                            |
| + Impostazioni comuni                             |                                                                     |                                   |
| + <u>Condizioni per l'accesso</u>                 |                                                                     |                                   |

#### Cliccare sul tasto "SALVA E TORNA AL CORSO"

|             | 🛆 Meet Recordings - Google Drive | S Video-lezione INFORMATICA - Google Drive                                                                                                    | 8 Modifica di Etichetta |
|-------------|----------------------------------|----------------------------------------------------------------------------------------------------|-------------------------|
|             |                                  |                                                                                                    | <b>筆</b>                |
|             |                                  |                                                                                                    |                         |
| ent         |                                  | Q0         Metri-up/triving         ● X         No. Statest booking-large         X         E         E <td></td> |                         |
| <u>agem</u> |                                  | ≡ 56465 3 /1 1 - 1005 + 1 03 Ø                                                                                                    |                         |
| : man       |                                  | Percorso: p                                                                                                    | , d                     |
| ourse       |                                  |                                                                                                    |                         |
|             | + Impostazioni comuni            |                                                                                                    |                         |
|             | + Condizioni per l'accesso       |                                                                                                    |                         |
|             | + <u>Completamento attività</u>  |                                                                                                    |                         |
|             | + <u>Tag</u>                     |                                                                                                    |                         |
|             | + <u>Competenze</u>              |                                                                                                    |                         |
|             |                                  | SALVA E TORNA AL CORSO ANNULLA                                                                                                    |                         |
|             | CONTENT-BOTTOM                   |                                                                                                    |                         |
|             | SIDE-PRE                         |                                                                                                    |                         |
|             | • Aggiungi un blocco             |                                                                                                    | ~                       |
|             | Aggiungi 🗢                       |                                                                                                    |                         |